# Install Cisco AnyConnect (VPN) on Mac OS X 10.9 Mavericks

1. Open any browser on the Mac and visit:

# https://cuvpn1.creighton.edu

#### Note: this website is not accessible while on the Creighton network!

You are presented with a Login dialog box. Enter your NetID and password. Click Login

|                                  | Login                  |       |
|----------------------------------|------------------------|-------|
| Please enter y                   | our username and passw | vord. |
| GROUP:<br>USERNAME:<br>PASSWORD: | Blue                   | \$    |
|                                  | Login                  |       |

2. You are prompted with a security warning. Click Continue

| You are now connected to Creighton University!<br>Unauthorized Access is not allowed! |
|---------------------------------------------------------------------------------------|
| Cancel Continue                                                                       |

3. Automated installation process will begin

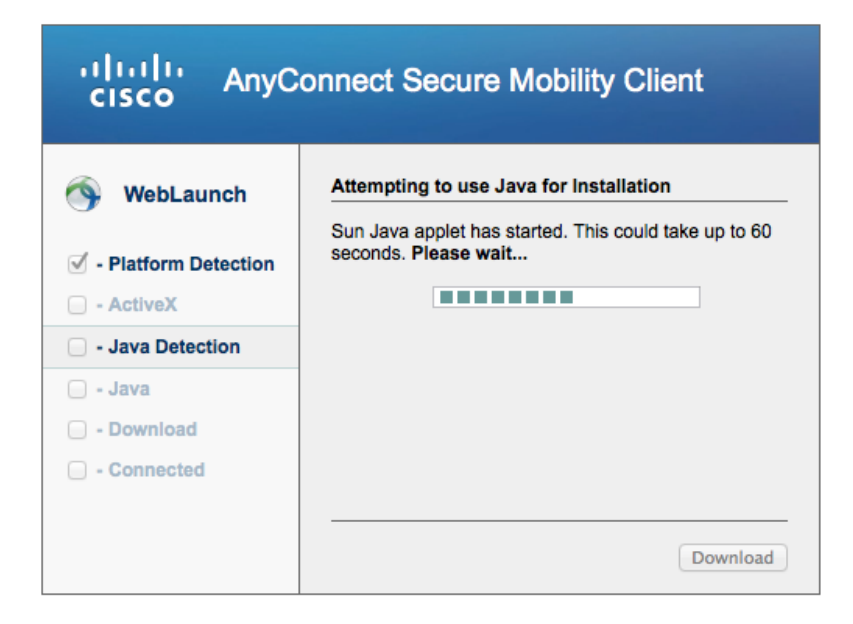

4. Automated installation may not always succeed and you will be prompted to install manually. Click the link Mac OS X 10.6+ (Intel) to download

| AnyConnect Secure Mobility Client                                                                                                    |                                                                                                    |  |  |
|----------------------------------------------------------------------------------------------------|----------------------------------------------------------------------------------------------------|--|--|
| <ul> <li>WebLaunch</li> <li>Platform Detection</li> <li>ActiveX</li> <li>Java Detection</li> <li>Java</li> <li>Download</li> <li>Connected</li> </ul> | Manual Installation         Web-based installation was unsuccessful. If you wish to install the Cisco AnyConnect Secure Mobility Client, you may download an installer package.         Install using the link below:         Mac OS X 10.6+ (Intel)         Alternatively, retry the automatic installation. |  |  |

5. The file begins to download

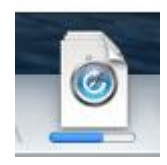

6. The file will save to your default download location (usually Downloads). Double click the .dmg file

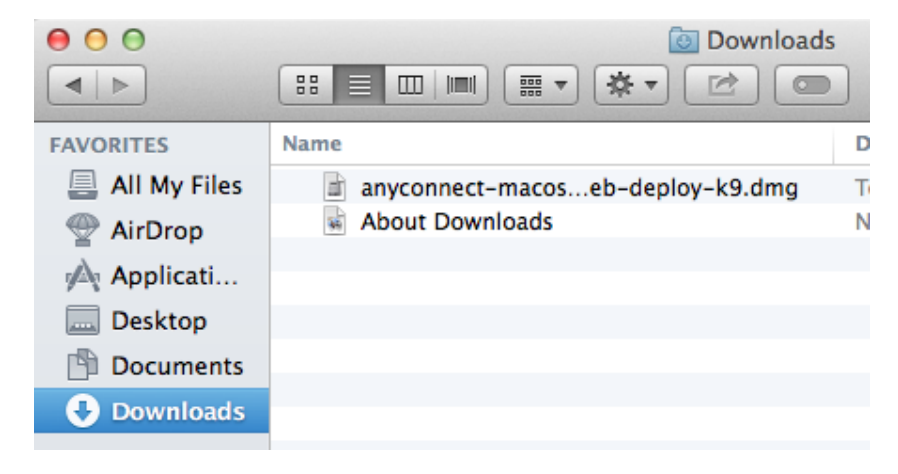

7. A new window opens. Double click the "vpn.pkg" file

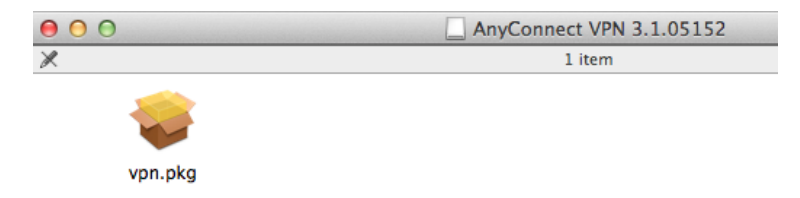

8. You are prompted to select a destination. Choose your local hard drive (often listed as Macintosh HD) and click **Continue** 

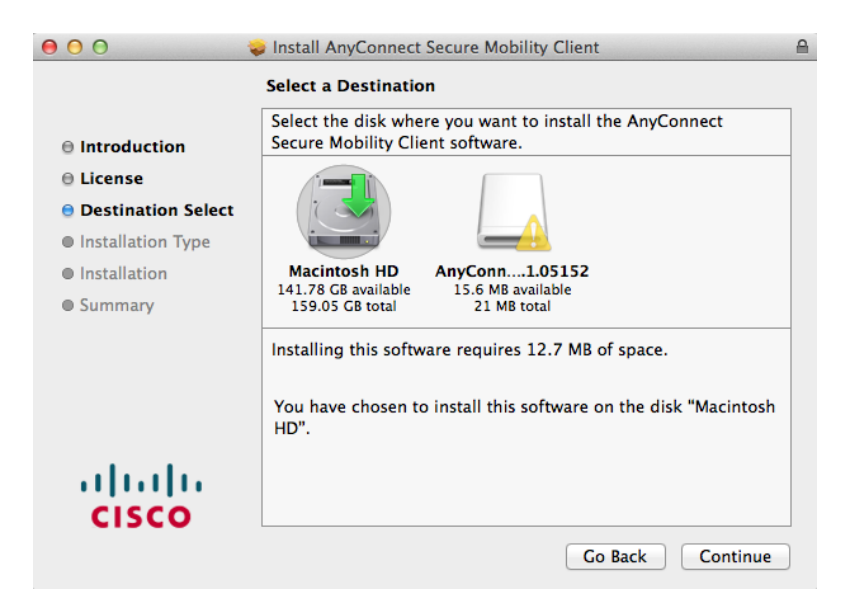

9. The installer starts, click Continue

| \varTheta 🔿 🔿 😺 İnstall AnyConnect Secure Mobility Client |                                                            |   |  |
|-----------------------------------------------------------|------------------------------------------------------------|---|--|
|                                                           | Welcome to the AnyConnect Secure Mobility Client Installer |   |  |
| Introduction                                              |                                                            |   |  |
| License                                                   | You will be guided through the steps necessary to          |   |  |
| Destination Select                                        | install this software.                                     |   |  |
| Installation Type                                         |                                                            |   |  |
| Installation                                              |                                                            |   |  |
| Summary                                                   |                                                            |   |  |
|                                                           |                                                            |   |  |
|                                                           |                                                            |   |  |
|                                                           |                                                            |   |  |
|                                                           |                                                            |   |  |
|                                                           |                                                            |   |  |
| 11111111                                                  |                                                            |   |  |
| CISCO                                                     |                                                            |   |  |
|                                                           | Go Back Continue                                           | ) |  |

# 10. You are presented with the Software License Agreement. Click Continue

| 00                 | Install AnyConnect Secure Mobility Client                                                                                                    |  |
|--------------------|----------------------------------------------------------------------------------------------------|--|
|                    | Software License Agreement                                                                                                    |  |
|                    | Cisco End User License Agreement                                                                                                    |  |
| Introduction       |                                                                                                    |  |
| 😑 License          | IMPORTANT: PLEASE READ THIS END USER LICENSE AGREEMENT<br>CAREFULLY. DOWNLOADING, INSTALLING OR USING CISCO OR                                                                                                    |  |
| Destination Select | CISCO-SUPPLIED SOFTWARE CONSTITUTES ACCEPTANCE OF THIS<br>AGREEMENT.                                                                                                    |  |
| Installation Type  |                                                                                                    |  |
| Installation       | CISCO SYSTEMS, INC. OR ITS SUBSIDIARY LICENSING THE<br>SOFTWARE INSTEAD OF CISCO SYSTEMS, INC. ("CISCO") IS WILLING                                                                                                    |  |
| • Summary          | TO LICENSE ITS SOFTWARE TO YOU ONLY UPON THE CONDITION<br>THAT YOU ACCEPT ALL OF THE TERMS CONTAINED IN THIS END<br>USER LICENSE AGREEMENT PLUS ANY ADDITIONAL LIMITATIONS<br>ON THE LICENSE SET FORTH IN A SUPPLEMENTAL LICENSE<br>AGREEMENT ACCOMPANYING THE PRODUCT (COLLECTIVELY THE<br>"AGREEMENT"). TO THE EXTENT OF ANY CONFLICT BETWEEN THE<br>TERMS OF THIS END USER LICENSE AGREEMENT AND ANY<br>SUPPLEMENTAL LICENSE AGREEMENT, THE SUPPLEMENTAL<br>LICENSE AGREEMENT SHALL APPLY. BY DOWNLOADING,<br>INSTALLING, OR USING THE SOFTWARE, YOU ARE BINDING<br>YOURSELF AND THE BUSINESS ENTITY THAT YOU REPRESENT<br>(COLLECTIVELY, "CUSTOMER") TO THE AGREEMENT. IF YOU DO NOT |  |
| cisco              | Print Save Go Back Continue                                                                                                    |  |

# 11. Click Agree

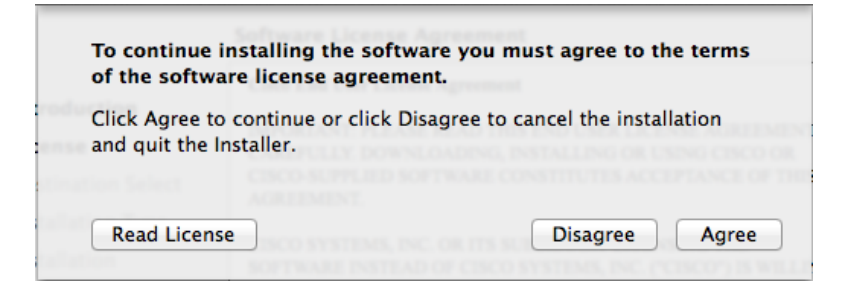

# 12. Click Install

| \varTheta 🔿 🔿 😓 Install AnyConnect Secure Mobility Client                                                                                       |                                                                                                    |  |  |
|----------------------------------------------------------------------------------------------------|----------------------------------------------------------------------------------------------------|--|--|
| Standard Install on "Macintosh HD"                                                                                                    |                                                                                                    |  |  |
| <ul> <li>Introduction</li> <li>License</li> <li>Destination Select</li> <li>Installation Type</li> <li>Installation</li> <li>Summary</li> </ul> | This will take 12.7 MB of space on your computer.<br>Click Install to perform a standard installation of<br>this software on the disk "Macintosh HD". |  |  |
| cisco                                                                                                    | Change Install Location<br>Go Back Install                                                                                                    |  |  |

13. The install process begins and you are prompted for your password. Enter a username and password that has local administrator rights on the Macintosh. Click **Install Software** 

| Installer is trying to install new software.<br>Type your password to allow this. |                         |  |
|-----------------------------------------------------------------------------------|-------------------------|--|
| Name:<br>Password:                                                                |                         |  |
|                                                                                   | Cancel Install Software |  |

#### 14. Installation begins

| 000                                                                                                    | Install AnyConnect Secure Mobility Client                                                                                     |  |
|----------------------------------------------------------------------------------------------------|----------------------------------------------------------------------------------------------------|--|
| <ul> <li>Introduction</li> <li>License</li> <li>Destination Select</li> <li>Installation Type</li> <li>Installation</li> <li>Summary</li> </ul> | Installing AnyConnect Secure Mobility Client Optimizing system for installed software Install time remaining: About 2 minutes |  |
| CISCO                                                                                                    | Go Back Continue                                                                                                    |  |

15. When installation completes, click Close

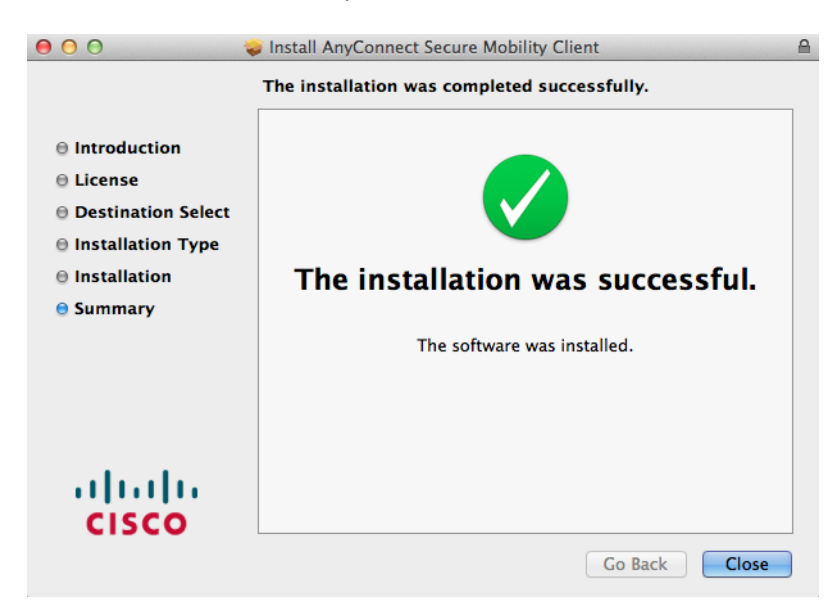

#### 16. Cisco AnyConnect client is now installed

# To launch the AnyConnect client, please follow these steps:

17. Open Applications. Open the Cisco folder

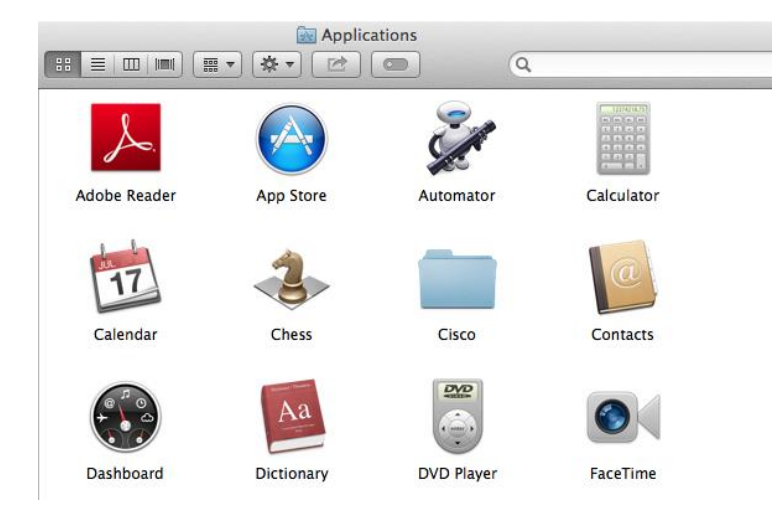

18. Click the Cisco AnyConnect Secure Mobility Client icon

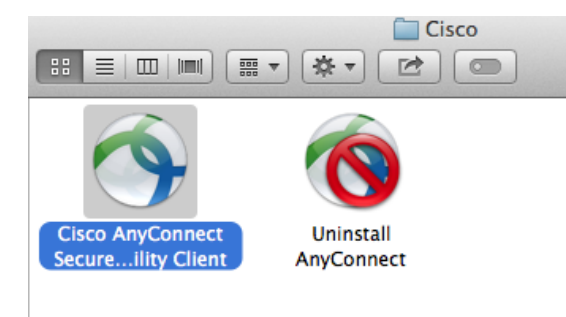

19. Click Connect

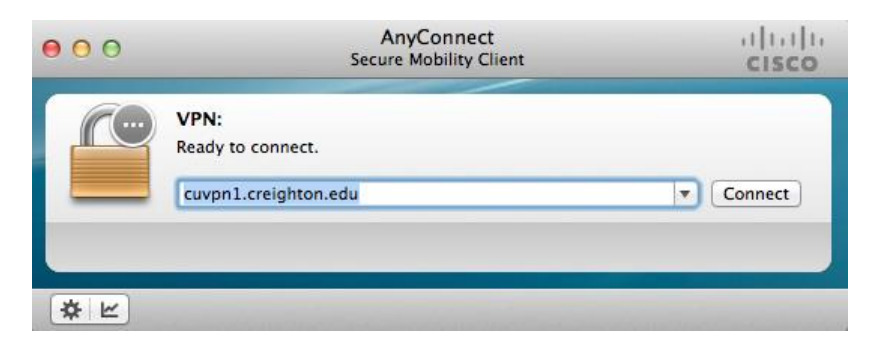

20. You are prompted for your NetID and password. Click  $\mathbf{OK}$ 

| Cisco     | AnyConnect   cuvpn1.creighton.edu |
|-----------|-----------------------------------|
|           |                                   |
| Group:    | Blue +                            |
| Username: | cer02220                          |
| Password: |                                   |
|           | Cancel                            |

# 21. Click Accept

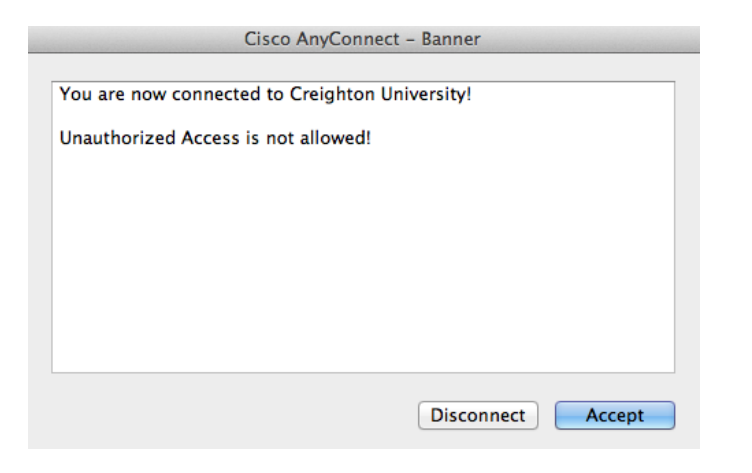

# 22. You are now connected

| 000     | AnyConnect<br>Secure Mobility Client       | altalta<br>cisco |
|---------|--------------------------------------------|------------------|
|         | VPN:<br>Connected to cuvpn1.creighton.edu. | Disconnet        |
| 00:00:2 | 22                                         | IPv4             |
| * 2     |                                            |                  |

23. The Cisco AnyConnect icon will display on your dock, and menu bar

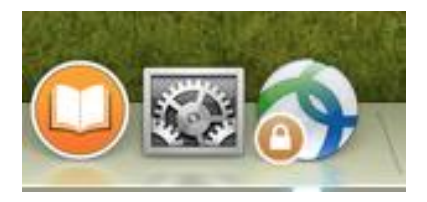

24. To disconnect, select the Cisco AnyConnect icon from the menu bar and click Disconnect

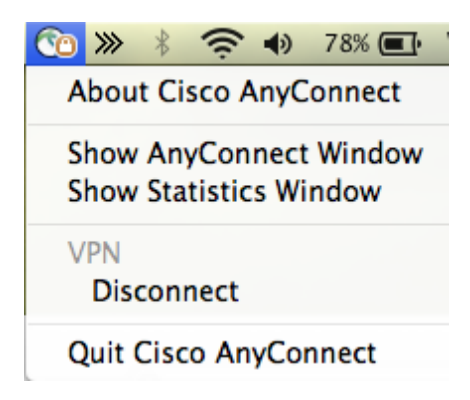